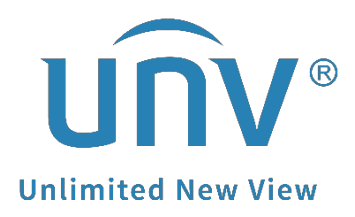

# How to Connect an Alarm Input Device to a Uniview NVR?

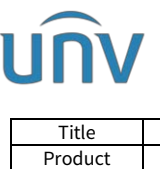

|    | How to Connect an Alarm Input Device to a Uniview NVR? | Version: | V1.1      |
|----|--------------------------------------------------------|----------|-----------|
| ct | NVR                                                    | Date     | 9/26/2023 |

# How to Connect an Alarm Input Device to a Uniview NVR?

## Description

#### **Rear Panel and Interfaces**

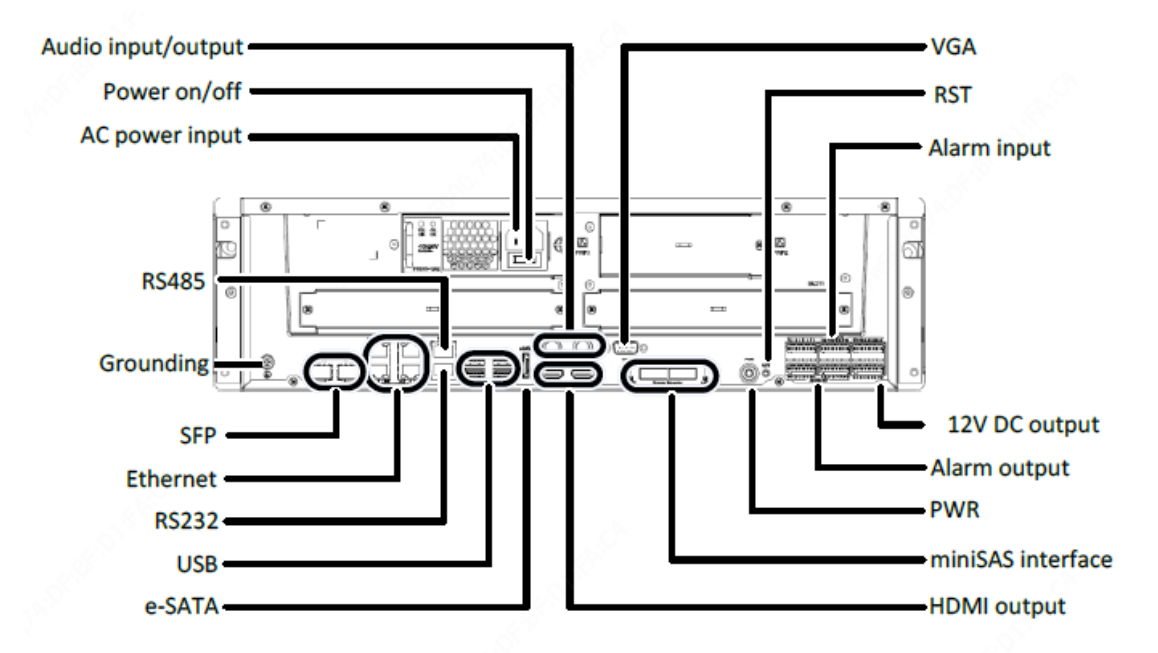

### **Operating Steps**

Step 1 Cable connection

The positive pole/Signal wire of the alarm input device is connected to the ALM IN port on the NVR. The negative pole/Ground wire of the alarm input device is connected to the G port on the NVR.

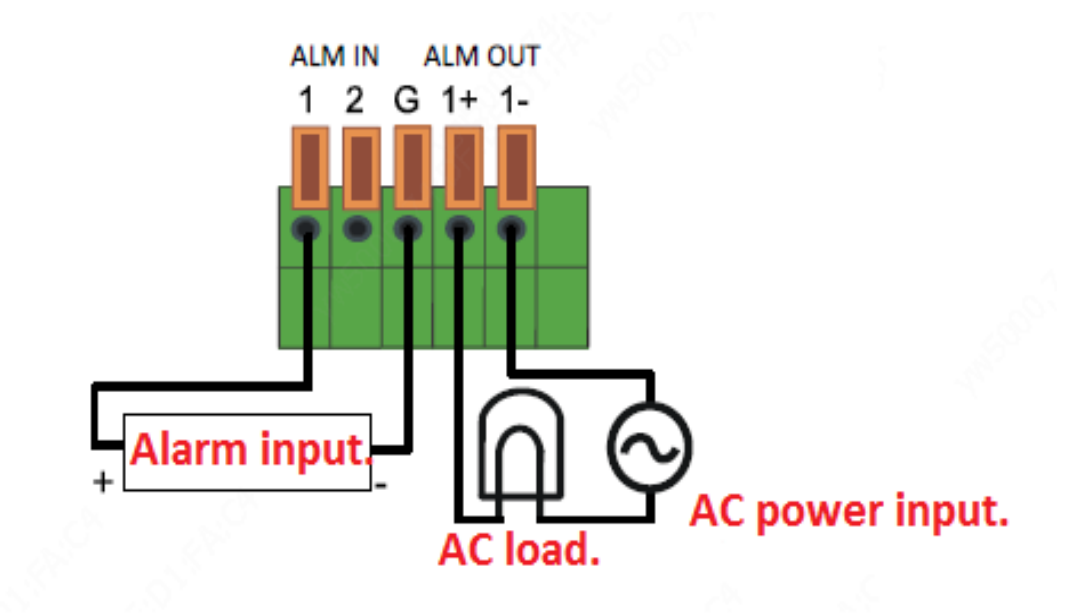

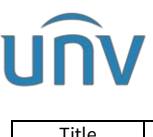

| Title   | How to Connect an Alarm Input Device to a Uniview NVR? | Version: | V1.1      |
|---------|--------------------------------------------------------|----------|-----------|
| Product | NVR                                                    | Date     | 9/26/2023 |

#### Step 2 Configuration

Set up input parameters of the alarm under Setup> Alarm>Alarm Input on the NVR's web interface.

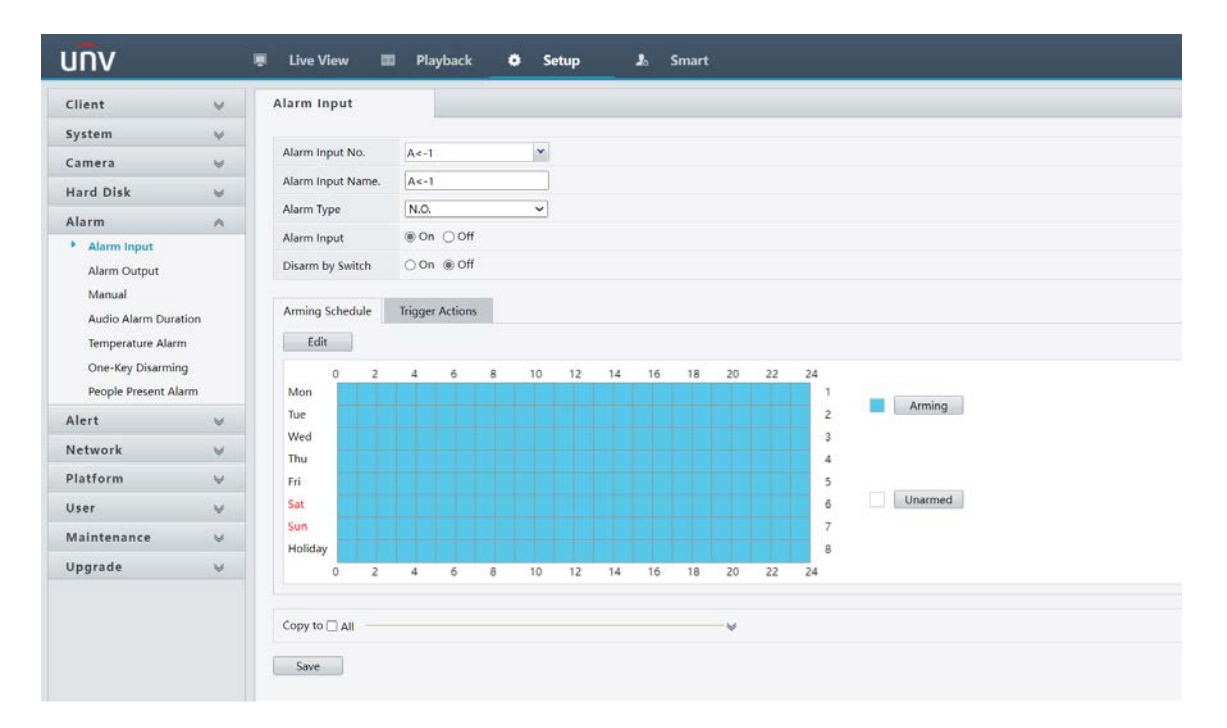

**Alarm Input No.:** the alarm input port you are trying to configure. A<-1 refers to the NVR's Alarm Input Port 1, A<-2 refers to the NVR's Alarm Input Port 2, etc. D1<-1 refers to the D1 camera's Alarm Input Port 1, D3<-2 refers to the D3 camera's Alarm Input Port 2, etc.

Alarm Input Name: Set a name for it as you wish.

#### Alarm Type :

**N.O.** : Normally Open.

N.C.: Normally Closed.

This needs to be set according to the attributes of the external alarm device.

Alarm Input: Switch to turn this alarm input on or off